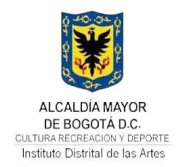

# **GESTIÓN JURIDICA**

# INSTRUCTIVO PARA CONSULTA DE EJECUCIÓN DE CONTRATOS, CONVENIOS Y ORDENES DE COMPRA

GJU-INS-01

V.1

16/06/2025

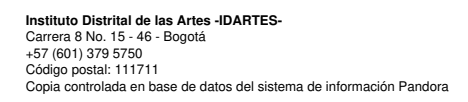

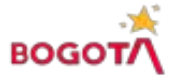

# TABLA DE CONTENIDO

| INTRODUCCIÓN                                                                                       | 2  |
|----------------------------------------------------------------------------------------------------|----|
| OBJETIVO                                                                                           | 2  |
| ALCANCE                                                                                            | 2  |
| RESPONSABLES.                                                                                      | 2  |
| DEFINICIONES                                                                                       | 2  |
| 1. ACCESO PORTAL DE TRANSPARENCIA                                                                  | 4  |
| 2. ACCESO A LA EJECUCIÓN DEL CONTRATO Y CONVENIO EN SECOP II                                       | 5  |
| 3. CONSULTA DE LA EJECUCIÓN DE LAS ORDENES DE COMPRA EN LA TIENDA VIRTUAL DEL ESTADO<br>COLOMBIANO | 8  |
| 4. DISPOSICIONES FINALES                                                                           | 10 |

## CONTENIDO DE TABLAS

# CONTENIDO DE ILUSTRACIONES

| Ilustración 1 - Vista General Transparencia                                             | 4 |
|-----------------------------------------------------------------------------------------|---|
| Ilustración 2 - Vista Transparencia – Contratación                                      | 4 |
| Ilustración 3 - Vista Transparencia - Contratación - Publicación Ejecución de Contratos | 5 |
| Ilustración 4 – Tipo archivo descarga                                                   | 5 |
| Ilustración 5 - Vista Archivo Excel                                                     | 5 |
| Ilustración 6 - Validación SECOP II                                                     | 6 |
| Ilustración 7 - Vista – SECOP II Proceso de Contratación                                | 6 |
| Ilustración 8 - Vista – SECCOP II Contrato SECOP II                                     | 6 |
| Ilustración 9 - Vista – SECOP II Contrato Electrónico                                   | 7 |
| Ilustración 10 - Vista - SECOP II Contrato SECOP II - Ejecución                         | 7 |
| Ilustración 11- Vista - SECOP II Contrato - Pago (contratista)                          | 8 |
| Ilustración 12 - Vista - SECOP II Contrato - Pago (supervisión)                         | 8 |
| Ilustración 13- Vista TVEC - Orden de Compra                                            | 9 |
| Ilustración 14 Vista TVEC - Orden de Compra - Artículos                                 | 9 |
| Ilustración 15 Vista TVEC - Orden de Compra - Documentos adicionales                    | 9 |
|                                                                                         |   |

# INTRODUCCIÓN

Acorde a la Ley No. 1712 de 2014 "Por medio de la cual se crea la Ley de Transparencia y del Derecho de Acceso a la Información Pública Nacional y se dictan otras disposiciones" y a la Resolución No. 1519 de 2020 "Por la cual se definen los estándares y directrices para publicar la información señalada en la Ley 1712 del 2014 y se definen los requisitos materia de acceso a la información pública, accesibilidad web, seguridad digital, y datos abiertos", la consulta de la información y documentos asociados a la ejecución de contratos, convenios y ordenes de compra debe ser de acceso público, por lo cual, las entidades estatales deben garantizar dicho acceso a los entes de control y administrativos, así como, a la ciudadanía en general.

Por tal motivo, este documento establece los pasos que conlleven al acceso público de la información contractual relacionada con la etapa de ejecución de los contratos, convenios y órdenes de compra suscritos por el Instituto Distrital de las Artes -IDARTES.

# OBJETIVO

El presente instructivo tiene por objetivo dar claridad y facilitar la consulta de la etapa de ejecución de contratos, convenios y órdenes de compra suscritos por el Instituto Distrital de las Artes -IDARTES, celebrados a través de las plataformas de contratación pública indicadas por la Agencia Nacional de Contratación Pública -Colombia Compra Eficiente - ANCP-CCE como el Sistema Electrónico de Contratación Pública -SECOP II y la Tienda Virtual del Estado Colombiano -TVEC, a partir de su consulta a través de la vista pública de los mismos.

## ALCANCE

El alcance de este documento es darle a la ciudadanía, entes de control y de la administración pública en general un paso a paso claro y sencillo al consultar la ejecución de los contratos, convenios y órdenes de compra suscritos por el IDARTES a la luz del diseño y estructura de los portales de SECOP II y la TVEC y al trabajo que la Oficina Jurídica realiza en la gestión contractual de la Entidad en cuanto al alcance mismo de su responsabilidad, misionalidad y funciones.

Así mismo, es de señalar que el seguimiento a las actividades programadas y ejecutadas de cada uno de los contratos, convenios y órdenes de compra corresponde a la supervisión o interventoría.

## RESPONSABLES

Los responsables de dar aplicabilidad a lo indicado en este instructivo son los ciudadanos(as), entes de control y de la administración pública que requieran realizar la consulta de la etapa de ejecución de los contratos, convenios y órdenes de compra suscritos por el IDARTES y publicados en el los portales de SECOP II y la TVEC.

## DEFINICIONES

A continuación, podrá observar la definición de abreviaturas y demás conceptos a tener en cuenta en la lectura y practica de este instructivo:

|                              | Tabla 1 - Definiciones                                                                                                    |  |  |  |  |
|------------------------------|----------------------------------------------------------------------------------------------------|--|--|--|--|
| Abreviatura/<br>Concepto     | Definición                                                                                                    |  |  |  |  |
| Adjudicatario                | La persona natural o jurídica que obtiene un derecho adquirido respecto a la suscripción de un contrato, resultado de un proceso competitivo de contratación.                                                                                                    |  |  |  |  |
| ANCP                         | Agencia Nacional de Contratación Pública                                                                                                    |  |  |  |  |
| CCE                          | Colombia Compra Eficiente                                                                                                    |  |  |  |  |
| Contratista                  | Persona natural o jurídica, consorcio, unión temporal o cualquier otra modalidad de<br>asociación establecida en la normativa vigente que suscribe un contrato, cuya<br>propuesta fue escogida por ser la más favorable para los fines que busca la Entidad.                                                                                                    |  |  |  |  |
| Contrato                     | Actos jurídicos o acuerdo de voluntades generadores de obligaciones, que celebren<br>las entidades a que se refiere el estatuto general de contratación, previstos en el<br>derecho privado, o en disposiciones especiales, o derivados del ejercicio de la<br>autonomía de la voluntad, así como también los definidos a título enunciativo en la<br>misma ley, impóngase o no la obligación de consignar las cláusulas excepcionales al<br>derecho común.    |  |  |  |  |
| Convenio                     | Acuerdo entre dos o más personas o entidades sobre un asunto.                                                                                                    |  |  |  |  |
| IDARTES                      | Instituto Distrital de las Artes                                                                                                    |  |  |  |  |
| Instructivo                  | Documento que tienen como función orientar los procedimientos en forma detallada,<br>clara y precisa para realizar alguna característica                                                                                                    |  |  |  |  |
| Interventoría                | Es una persona natural o jurídica contratada por el IDARTES, para controlar, exigir, colaborar, absorber, prevenir y verificar la ejecución y el cumplimiento de los trabajos, servicios, obras y actividades contratadas teniendo como referencia los principios establecidos en las leyes, decretos y normas que apliquen, así como las reglas de participación y demás documentos que originaron la relación contractual entre el IDARTES y el contratista. |  |  |  |  |
| Modificación de<br>Contratos | Documento contentivo de una modificación, adición, prórroga y/o aclaración a las cláusulas estipuladas inicialmente en el contrato. Debe ser firmado por las mismas personas que firman el contrato original, o quienes hagan sus veces, previo documento justificativo suscrito por el supervisor.                                                                                                    |  |  |  |  |
| Oficina Jurídica             | Oficina encargada de llevar a cabo los temas jurídicos y contractuales asignados de la<br>Entidad.                                                                                                    |  |  |  |  |
| Orden de Compra              | Documento por el cual el vendedor y el consumidor expresan estar de acuerdo sobre<br>el pedido y su precio; sobre todo en los casos en los que el objeto comprado no puede<br>entregarse inmediatamente.                                                                                                    |  |  |  |  |
| SECOP                        | Sistema Electrónico de Contratación Pública                                                                                                    |  |  |  |  |
| Supervisión                  | De conformidad con el art. 84 de la ley 1474 de 2011, la supervisión contractual implica el seguimiento al cumplimiento de las obligaciones a cargo del contratista desde el punto de vista técnico, administrativo, jurídico y financiero.                                                                                                    |  |  |  |  |
| Supervisor                   | Funcionario designado por el IDARTES encargado de realizar el seguimiento al cumplimento del objeto y las obligaciones del contrato, desde lo técnico, administrativo, financiero, contable, y jurídico, cuando no requieren conocimientos especializados. Para la supervisión, la Entidad estatal podrá contratar personal de apoyo, a través de los contratos de prestación de servicios que sean requeridos.                                                |  |  |  |  |

| Abreviatura/<br>Concepto | Definición                           |
|--------------------------|--------------------------------------|
| TVEC                     | Tienda Virtual del Estado Colombiano |
|                          |                                      |

Fuente: Consolidación Oficina Jurídica

# 1. ACCESO PORTAL DE TRANSPARENCIA

Para ingresar a la sección de Transparencia de la página web del IDARTES, debe seguir los siguientes pasos:

- 1. Ingresar al portal de transparencia del IDARTES mediante el siguiente enlace de la página web: <u>https://www.idartes.gov.co/es/transparencia</u>
- 2. Debe ubicar el numeral III Contratación y dar clic:

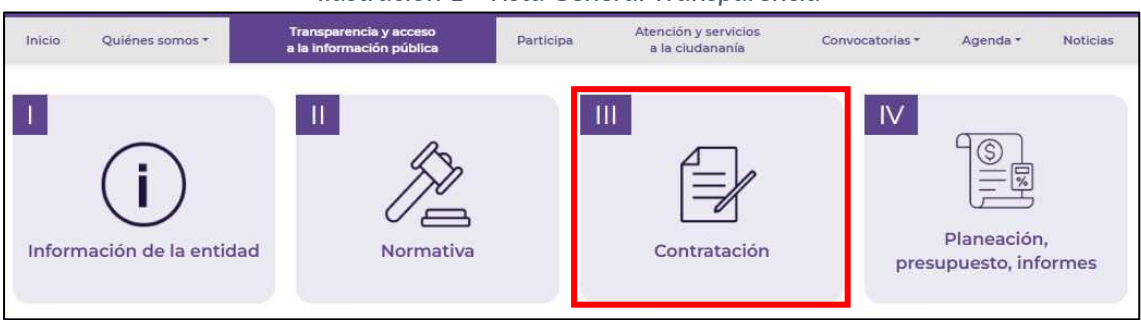

Ilustración 1 - Vista General Transparencia

Fuente: Pantallazo página web IDARTES

**3.** Seguido debe dar clic en la opción de 3 - Publicación de la ejecución de contratos:

Ilustración 2 - Vista Transparencia - Contratación

| Inicio         | Quiénes somos *  | Transparencia y acceso<br>a la información pública | Participa | Atención y servicios<br>a la ciudananía | Convocatorias *      | Agenda *               | Noticias |
|----------------|------------------|----------------------------------------------------|-----------|-----------------------------------------|----------------------|------------------------|----------|
| III - <b>(</b> | Contratación     |                                                    |           |                                         |                      | Transparenci           | а        |
| 1              |                  | 2                                                  |           | 3                                       | I - Inforr           | nación de la entida    | ıd       |
|                | Plan anual       | Publicación de l                                   | a         | Publicación de la                       | II - Norm            | nativa                 |          |
|                | de adquisiciones | información contra                                 | ctual     | ejecución de contrato                   | III - Con            | tratación              |          |
|                |                  |                                                    |           |                                         | IV - Plar<br>informe | eación, presupues<br>s | to,      |

Fuente: Pantallazo página web IDARTES

4. A continuación, se va a direccionar a la información de la sección de la siguiente manera:

| Inicio                    | Quiénes somos *                             | Transparencia y acceso<br>a la información pública          | Participa | Atención y servicios<br>a la ciudananía | Convocatorias *       | Agenda *                                      | Noticia                     |
|---------------------------|---------------------------------------------|-------------------------------------------------------------|-----------|-----------------------------------------|-----------------------|-----------------------------------------------|-----------------------------|
| 5 - Pi                    | ublicación                                  | de la ejecución de                                          | contratos | i.                                      | ш                     | - Contratac                                   | ión                         |
|                           |                                             |                                                             |           |                                         |                       |                                               |                             |
|                           |                                             | - Cualquiera                                                | iltrar    |                                         | PAA                   | inual de adquísici                            | ones - +                    |
| ipo: Ejecu                | ción de Contratos                           | - Cualquiera                                                | lltrar    |                                         | 2 - Publi             | nual de adquisici<br>cación de la Infor       | mación                      |
| ipo: Ejecu<br>Año         | ción de Contratos<br>Емізіо́м               | - Cualquiera F                                              | iltrar    | ADJUNTO                                 | 2 - Publi<br>contract | nual de adquisic<br>cación de la Infor<br>ual | mación                      |
| ipo: Ejecu<br>AÑO<br>2024 | ción de Contratos<br>Емізіо́м<br>2024-12-31 | - Cualquiera<br>Τίτυιο<br>Contratación Enero a Diciembre de | a 2024    | ADJUNTO                                 | 2 - Publi<br>contract | cación de la Infor<br>ual                     | ones <br>mación<br>ución de |

Ilustración 3 - Vista Transparencia - Contratación - Publicación Ejecución de Contratos

Fuente: Pantallazo página web IDARTES

En esta vista podrá consultar y descargar la información contractual suscrita por la Entidad a corte de cada trimestre de la vigencia en curso o anteriores.<sup>1</sup> Posterior a esto, puede dar clic en *"Ver o Descargar"* del documento que desea consultar y automáticamente se descargará un archivo en Excel, así:

| Ilustración 4 – 1 | īpo archivo | descarga |
|-------------------|-------------|----------|
|-------------------|-------------|----------|

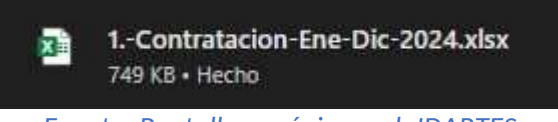

Fuente: Pantallazo página web IDARTES

Al acceder a este, podrá consultar la información general de los contratos, convenios y órdenes de compra suscritos por la Entidad al corte seleccionado, entre esos, el enlace público generado por los portales de SECOP II o la TVEC, así:

|   | A                | в                 | Ľ                                                               | D                                    | U U      | P        | L U            | в                         | 5                         |                         | U                                                                                                    |
|---|------------------|-------------------|-----------------------------------------------------------------|--------------------------------------|----------|----------|----------------|---------------------------|---------------------------|-------------------------|----------------------------------------------------------------------------------------------------|
| 1 |                  |                   |                                                                 |                                      |          |          |                |                           |                           |                         |                                                                                                    |
| 2 | NUMERO PROCESO 🚽 | NUMERO<br>CONTRAT | TIPO DE CONTRATO 🖵                                              | NOMBRE CONTRATISTA                   | PLAZO DE | EJECUCIC | Valor pagado 🔫 | Valor pendiente d<br>Pago | % Ejecución<br>Financiera | Cantidad<br>Modificaior | CONSTANCIA PUBLICACIÓN SECOP 🖵                                                                                                    |
| 3 | 001-2024         | 001-2024          | ARRENDAMIENTO                                                   | COCO AND FUNK S.A.S.                 | 66       | Días     | \$ -           | \$ .                      | N/A                       | 1                       | https://community.secop.gov.co/Public/Tendering/<br>OpportunityDetail/Index?noticeUID=COINTC.5378<br>242&isFromPublicArea=True&isModal=true&asPo<br>pupView=true  |
| 4 | 002-2024         | 002-2024          | CONTRATO DE PRESTACION DE<br>SERVICIOS PROFESIONALES            | JOSE LUIS BONILLA<br>MARTINEZ        | 76       | Días     | \$ 22.659.000  | \$ -                      | 100                       | 0                       | https://community.secop.gov.co/Public/Tendering/<br>OpportunityDetail/Inder?noticeUID=C01NTC.5432<br>224&isFromPublicArea=True&isModal=true&asPo<br>pupViewstrue  |
| 5 | 003-2024         | 003-2024          | CONTRATO DE PRESTACION DE<br>SERVICIOS DE APOYO A LA<br>GESTION | LAURA YAMILE LOPEZ<br>RODRIGUEZ      | 77       | Días     | \$ 11.455.000  | \$ .                      | 100                       | 0                       | https://community.secop.gov.co/Public/Tendering/<br>OpportunityDetail/Index?noticeUID=C0INTC.5432<br>2618isFromPublicAreasTrue8isModal=true8xasPo<br>pupViewstrue |
| 6 | 004-2024         | 004-2024          | CONTRATO DE PRESTACION DE<br>SERVICIOS PROFESIONALES            | LUZ HELENA RUBIANO<br>FIGUEREDO      | 168      | Días     | \$ 16.489.000  | \$ .                      | 100                       | 0                       | https://community.secop.gov.co/Public/Tendering/<br>OpportunityDetail/Inder?noticeUID=COINTC.5424<br>555&isFromPublicArea=True&isModal=true&asPo<br>pupViewstrue  |
| 7 | 005-2024         | 005-2024          | CONTRATO DE PRESTACION DE<br>SERVICIOS PROFESIONALES            | KATHEBINE ALEXANDRA<br>MUÑOZ ESPITIA | 167      | Días     | \$ 16.489.000  | \$.                       | 100                       | 0                       | https://community.secop.gov.co/Public/Fendering/<br>OpportunityDetail/Index?noticeUID=COLNTC.5424<br>917&isFromPublicArea=True&isModal=true&asPo<br>pupView=true  |

Ilustración 5 - Vista Archivo Excel

Fuente: Pantallazo Base de Datos reporte Contratación

# 2. ACCESO A LA EJECUCIÓN DEL CONTRATO Y CONVENIO EN SECOP II

Al ubicar el contrato o convenio en el archivo Excel y el enlace de acceso público a la información del mismo, debe seguir los siguientes pasos para acceder:

1. Debe tomar el enlace encontrado y darle clic o copiarlo y pegarlo en el navegador (se sugiere utilizar Google Chrome), este lo redireccionará al portal así (debe dar clic en la validación y continuará automáticamente):

<sup>&</sup>lt;sup>1</sup> La información publicada cada trimestre es acumulado, es decir, cada mes contiene lo generado en los anteriores meses de la vigencia.

|                 |                 |     | Ilustración 6 - Validación SECOP II                                                                                                    |        |              |   |
|-----------------|-----------------|-----|----------------------------------------------------------------------------------------------------|--------|--------------|---|
| ReCaptcha       |                 |     |                                                                                                    |        |              |   |
| $\rightarrow$ G | community.secop | .gc | gov.co/Public/Common/GoogleReCaptcha/Index?isModal=True&asPopupView=True&previousUrl=https%3a%2f%2fcommunity.secop.gov.co%2fPublic%2fTendering% | 62fOpp | <b>G</b> r 7 | ☆ |
|                 |                 |     | Por favor, complete la validación para acceder a la página.                                                                                     |        |              |   |
|                 |                 |     | No soy un robot                                                                                                    |        |              |   |

Fuente: Pantallazo Consulta Contrato SECOP II

**2.** En este punto debe validarse y automáticamente el portal dará acceso a la información del proceso de contratación, así:

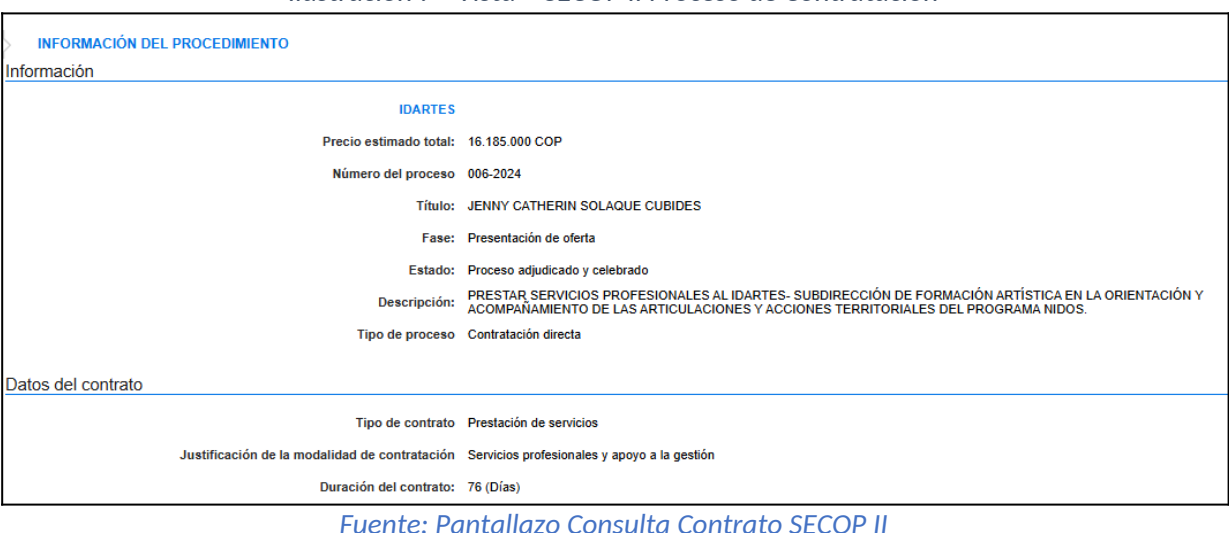

Ilustración 7 - Vista – SECOP II Proceso de Contratación

**3.** Posterior a esto, debe ubicar la sección denominada *"Información de la selección"*, en esta podrá visualizar los informes de selección (si aplica) y el nombre de la razón social del contratista o adjudicatario, por lo que al frente de este, vera el botón denominado *"Ver contrato"* para acceder al contrato, así:

Ilustración 8 - Vista – SECCOP II Contrato SECOP II

| In | formación de la selección |                    |              |              |
|----|---------------------------|--------------------|--------------|--------------|
|    | Entidad adjudicataria     | Valor del contrato | Documento(s) |              |
|    | Jenny Solaque             | 16.185.000,00 COP  | Descargar    | Ver contrato |

Fuente: Pantallazo Consulta Contrato SECOP II

4. Al dar clic en "Ver contrato", la plataforma le mostrará la información, así:

#### Ilustración 9 - Vista – SECOP II Contrato Electrónico

| Información general   Condiciones   Bienes y | / Servicios   Documentos del proveedor   Documentos del contrato   Informacion presupuestal   Ejecución del Contrato   Modificaciones del Contrato                                       |
|----------------------------------------------|----------------------------------------------------------------------------------------------------|
| Contrato - Información general               |                                                                                                    |
| Resumen                                      |                                                                                                    |
| ID del contrato en SECOP                     | C01.PCCNTR.5740423                                                                                                    |
| Número del Contrato                          | 006-2024                                                                                                    |
| Versión del contrato                         | 3                                                                                                    |
| Objeto del contrato:                         | PRESTAR SERVICIOS PROFESIONALES AL IDARTES- SUBDIRECCIÓN DE FORMACIÓN ARTÍSTICA EN LA ORIENTACIÓN Y<br>ACOMPAÑAMIENTO DE LAS ARTICULACIONES Y ACCIONES TERRITORIALES DEL PROGRAMA NIDOS. |
| Тіро                                         | Prestación de servicios                                                                                                    |
| Fecha de inicio del contrato:                | 16/01/2024 12:00:00 PM ((UTC-05:00) Bogotá, Lima, Quito)                                                                                                    |
| Fecha de terminación del contrato:           | 30/04/2024 11:59:00 PM ((UTC-05:00) Bogolá, Lima, Guito)                                                                                                    |
| Tiempo adiciones en días                     | 30 dias                                                                                                    |
| Proveedor(es) seleccionado(s)                | ◎ Sí ◯ No                                                                                                    |
| Estado de contrato                           | En ejecución                                                                                                    |
| Liquidación                                  | Sí 🖲 No                                                                                                    |
| Obligaciones ambientales                     | Sí 🖲 No                                                                                                    |
| Obligaciones pos consumo                     | Sí 🖲 No                                                                                                    |
| Reversión                                    | Sí 🔍 No                                                                                                    |
|                                              |                                                                                                    |

Fuente: Pantallazo Consulta Contrato SECOP II

- 5. Para acceder a la información de la ejecución del contrato, debe ubicar el botón en la parte superior y dar clic.
- **6.** Automáticamente la plataforma lo ubica en dicha sección y muestra la información de los pagos cargados y su documentación correspondiente acorde a lo pactado en la minuta del contrato y en su forma de pago.<sup>2</sup>

| jecución de                                                                          | Contrato                                         |         |                              |                                   |                                                                                      |                                |                    |               |                     |           |         |
|--------------------------------------------------------------------------------------|--------------------------------------------------|---------|------------------------------|-----------------------------------|--------------------------------------------------------------------------------------|--------------------------------|--------------------|---------------|---------------------|-----------|---------|
| Porce mare                                                                           | Resepción de articulo                            | 1       |                              |                                   |                                                                                      |                                |                    |               |                     |           |         |
|                                                                                      | Referencie                                       | Fecta   | previata da antrega          | % ejecución previeta              | Fectos real de                                                                       | aritaga                        | S ejecución real   | Estado        |                     |           |         |
|                                                                                      | INFORME 1 15/02/2024 12:                         |         | 2024 12:00 PM (1/1) - 8 mm   | 20,00                             | 16/02/2024                                                                           | 12:00 PM (1710-6 horse)        | 20,00              | Confirma      | da Ve               |           |         |
|                                                                                      | INFORME 2 15/03/2024 12:00 PM (uff): - it turns) |         | 60,00                        | 6/03/2024 12:00 PM (UTC -0 herea) |                                                                                      | 60,00                          | Confirma           | ido Ve        |                     |           |         |
|                                                                                      | INFORME 3                                        |         | 2024 12:00 PM ///7C-@ foneci | 90,00                             | 9/04/2024 12:00 PM (UTC -0.1mm)                                                      |                                | 90,00              | Confirma      | ido Vin             |           |         |
|                                                                                      | INFORME 4 24/05/2024 12:00 PM (1/10 -5 hone) 1   |         | 100,00                       | 10/05/2024                        | 12:00 PM (1/7E-6 horse)                                                              | 100,00                         | Confirmado Ve      |               |                     |           |         |
| acturas dei                                                                          | contrato                                         |         |                              |                                   |                                                                                      |                                |                    |               |                     |           |         |
| lit de pega                                                                          | Número de                                        | fecture | Código de autorización       | Facha de expedición               | ç.                                                                                   | Fecha de recepción             |                    | Velo          | total de la facture | Eutado    |         |
| 1                                                                                    | INFORM                                           | E1      | ÷                            | 5/02/2024 2:59 F                  | PM (STC-8                                                                            | 5/02/2024 12:00 PM /           | nc a               | 3.237.000 COP |                     | Pagado    | Detaile |
| 2                                                                                    | INFORM                                           | E 2     | 3¥                           | 15/03/2024 1:38                   | PMarticle                                                                            | 6/03/2024 12:00 PM (           | initiai            | 6.474.000 COP |                     | Pagado    | Detaile |
| 3                                                                                    | INFORM                                           | E 3     | ÷                            | 2/04/2024 4:03 F                  | PM (site -)                                                                          | 2/04/2024 12:00 PM /           | nc a               | 6.474.000 COP |                     | Pagado    | Detaile |
| 4                                                                                    | INFORM                                           | E4      | 1ê                           | 22/05/2024 12:5                   | 4 PM (07C-E                                                                          | 3/05/2024 12:00 PM (<br>himagi | itid a             | 6.474.000 COP |                     | Pagado    | Detaile |
| ocumentos                                                                            | de ejecución del co                              | ntrato  |                              |                                   |                                                                                      |                                |                    |               |                     |           |         |
| Descripció                                                                           |                                                  |         |                              | Numbr                             | re del documento                                                                     |                                |                    |               | Cargado por         |           |         |
| 006-2024 CRP2136.pdf                                                                 |                                                  |         | 006-2024 CRP2136.pdf         |                                   |                                                                                      |                                | Entidad<br>Estatal | Descargar     | Detale              |           |         |
| 006-2024 CRP95.pdf                                                                   |                                                  |         |                              | 006-2                             | 006-2024 CRP96.pdf                                                                   |                                |                    |               | Entidad<br>Estatal  | Descargar | Detaile |
| 006-2024 Designation apoyo a la supervision Jenny Catherin RAD<br>20245000100363.pdf |                                                  |         |                              | 006-2                             | 006-2024 Designacion apoyo a la supervision Jenny Catherin RAD<br>20245000100363.odf |                                |                    |               | Entidad<br>Estatal  | Descergar | Detaile |

Ilustración 10 - Vista - SECOP II Contrato SECOP II - Ejecución

Fuente: Pantallazo Consulta Contrato SECOP II

Para su consulta, debe dar clic en el botón de "Detalle" ubicado al final del registro:

**a.** Al dar clic en este botón, aparecerá una nueva pantalla emergente con la información del pago seleccionado y los documentos presentados por el contratista, así como la validación de la planilla de seguridad social:

<sup>&</sup>lt;sup>2</sup> Cabe señalar que, los documentos encontrados pueden ser descargados para su consulta.

#### Ilustración 11- Vista - SECOP II Contrato - Pago (contratista)

| ld de pago                                                                                     | 2                                  |                                                            |              |           |         |         |           |                   |                    |                             |
|------------------------------------------------------------------------------------------------|------------------------------------|------------------------------------------------------------|--------------|-----------|---------|---------|-----------|-------------------|--------------------|-----------------------------|
| Factura obligatoria electrónicamente 💿 SI 🖲 No                                                 |                                    |                                                            |              |           |         |         |           |                   |                    |                             |
| Número de factura                                                                              | INFORME 2                          | NFORME 2                                                   |              |           |         |         |           |                   |                    |                             |
| Fecha de expedición                                                                            | 15/03/2024 1:38 PM (UTC -5 hores)  |                                                            |              |           |         |         |           |                   |                    |                             |
| Fecha de vencimiento                                                                           | 14/04/2024 1:38 PM (UTC -5)        | horas)                                                     |              |           |         |         |           |                   |                    |                             |
| Valor neto                                                                                     | 6.474.000 COP Valor antes          | de IVA                                                     |              |           |         |         |           |                   |                    |                             |
| Valor total                                                                                    | 6.474.000 COP                      |                                                            |              |           |         |         |           |                   |                    |                             |
| Notas                                                                                          |                                    |                                                            |              |           |         |         |           |                   |                    |                             |
| Fecha de recepción original                                                                    | 6/03/2024 10:34 AM (UTC -5 hons)   |                                                            |              |           |         |         |           |                   |                    |                             |
| Número de radicación                                                                           | 20245000019664                     |                                                            |              |           |         |         |           |                   |                    |                             |
| Descripción                                                                                    |                                    | Nombre                                                     | e del docume | nto       |         |         |           |                   |                    |                             |
| 120245000019664_00003.zip                                                                      | 120245000019664_00003.zip          |                                                            |              |           |         | D       | escargar  | Detalle           |                    |                             |
| 120245000019664_00002.pdf                                                                      | 120245000019664_00002.pdf          |                                                            |              |           |         | D       | Descargar |                   |                    |                             |
| 20245000019664_202403061034482.pdf                                                             | 20245000019664_202403061034482.pdf |                                                            |              |           |         | D       | escargar  | Detalle           |                    |                             |
| Planilla Tipo Cotizante                                                                        | Subtipo                            | Fecha de pago                                              | Período      | IBC       | Salud   | Pensión | Riesgos   | Fondo Solidaridad | Fondo subsistencia | Estado                      |
| 9461628876 59- Independiente con<br>contrato de prestación<br>de servicios superior a<br>1 mes | No aplica                          | 2/ <b>02/2024</b> ((UTC-<br>05:00) Bogotá, Lima,<br>Quito) | 2024-02      | 2,589,600 | 323,700 | 414,400 | 13,600    | 0                 | 0                  | Consulta Exitosa<br>Entidad |

Fuente: Pantallazo Consulta Contrato SECOP II

**b.** Así mismo en la parte inferior, podrá observación la información de aprobación por parte del supervisor y los documentos que apliquen:

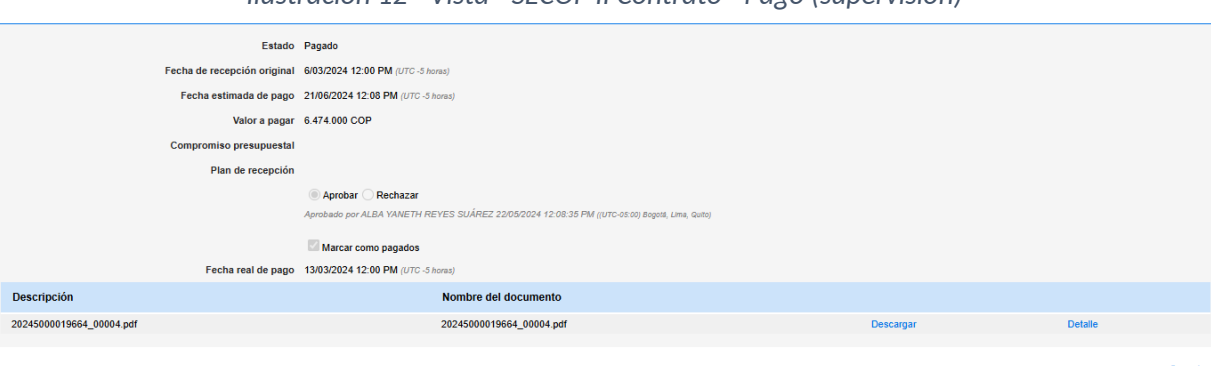

Ilustración 12 - Vista - SECOP II Contrato - Pago (supervisión)

Fuente: Pantallazo Consulta Contrato SECOP II

# 3. CONSULTA DE LA EJECUCIÓN DE LAS ORDENES DE COMPRA EN LA TIENDA VIRTUAL DEL ESTADO COLOMBIANO

Al ubicar la orden de compra en el archivo Excel y el enlace de acceso público a la información de la misma, debe seguir los siguientes pasos para acceder:

**1.** Al acceder al portal de la TVEC, en este visualizará la información de la orden de compra de la siguiente manera dando a conocer su información general:

|                                                                       | llustraciór                                                                                                    | n 13- Vista TV                                                                                                    | EC - Orden d                                                                                                | de Comp                                                              | ora       |                      |                                                                                    |                         |                                           |
|-----------------------------------------------------------------------|----------------------------------------------------------------------------------------------------|----------------------------------------------------------------------------------------------------|----------------------------------------------------------------------------------------------------|----------------------------------------------------------------------|-----------|----------------------|------------------------------------------------------------------------------------|-------------------------|-------------------------------------------|
| colombiacompra.gov.co/tienda-virtu                                    | ual-del-estado-colombiano/or                                                                                                    | denes-compra/12605                                                                                                    | i4                                                                                                    |                                                                      |           |                      |                                                                                    |                         |                                           |
| Quiénes somos S                                                       | SECOP Tienda Virtual                                                                                                    | Normativa /<br>Relatoría                                                                                                    | Formación                                                                                                   | Transpar                                                             | encia C   | omunicaci<br>y Prens | iones Partic<br>a                                                                  | cipa                    | Atención y<br>servicio a la<br>ciudadanía |
| ORDEN                                                                 |                                                                                                    | 126054                                                                                                    |                                                                                                    |                                                                      |           |                      |                                                                                    | 1                       | Actualizaciones                           |
| Información                                                           | general                                                                                                    |                                                                                                    |                                                                                                    |                                                                      | Direcci   | ión                  |                                                                                    |                         |                                           |
| Estado<br>Fecha de la orden<br>Solicitud núm.<br>Solicitante          | Emitido<br>15/03/2024<br>212953<br>Andres ALBARRACIN RODRI                                                                                                    | 31157                                                                                                    |                                                                                                    |                                                                      |           | Dirección            | Cra 8 # 15-46<br>Bogotá D.C Bogotá E<br>Colombia<br>A la atención de:<br>RODRIGUEZ | D.C 110321<br>Andres AL | BARRACIN                                  |
| Enviar Al Usuario                                                     | Andres ALBARRACIN RODRI                                                                                                    | IN RODRIGUEZ                                                                                                    |                                                                                                    |                                                                      | Proveedor |                      |                                                                                    |                         |                                           |
| Entidad                                                               | INSTITUTO DISTRITAL DE LA                                                                                                    | SARTES                                                                                                    |                                                                                                    |                                                                      |           | Nombre               | Oracle Colombia Ltd                                                                | а                       |                                           |
| N.I.T.<br>Justificación<br>Instrumento de<br>Agregación de<br>Demanda | 900413030<br>ADHERIR AL INSTRUMENTO<br>2020, SERVICIOS DE SOFTV<br>AL LICENCIAMIENTO ORAC<br>ESPECIFICACIONES Y CONI<br>CATÁLOGO Y ANEXOS DE<br>ACORDE CON LAS NECE<br>conformidad con propuesta 13<br>IAD Software I - Oracle | DE AGREGACIÓN P<br>/ARE POR CATÁLOG<br>LE, CONFORME CC<br>DICIONES ESTABLEC<br>FINIDOS POR COLC<br>SIDADES DEFINIDAS<br>373479. | OR DEMANDA CCE<br>O, PARA DAR CON<br>IN LAS CARACTEF<br>IDAS EN EL INSTR<br>MBIA COMPRA E<br>S POR EL IDART | -139-IAD-<br>TINUIDAD<br>XÍSTICAS,<br>JMENTO,<br>FICIENTE<br>ES - De | Dirección | Principal            | calle 127 a # 53 a 45<br>Piso 9 - torre 2<br>Bogota, Bogota<br>Colombia            | 5                       |                                           |
| Supervisor de la Orden<br>de Compra                                   | JEFE DE LA OFICINA ASES<br>INFORMACIÓN<br>Fuente: Par                                                                                                    | ora de planeació<br>Itallazo Coi                                                                                                | ón y tecnologí<br>nsulta Orc                                                                                | IS DE LA                                                             | Compr     | a TVE                | C                                                                                  |                         |                                           |

2. Al desplazarse por el portal, podrá observar los ítems contratados o adquiridos y sus valores, así:

# Ilustración 14 Vista TVEC - Orden de Compra - Artículos

| Artículos |                                                  |          |        |               |               |  |  |  |
|-----------|--------------------------------------------------|----------|--------|---------------|---------------|--|--|--|
| No        | Articulo                                         | Cantidad | Unidad | Precio        | Total         |  |  |  |
| 1         | wor01-Servicios Oracle (CCE-139-IAD-ORACLE-2020) | 1.00     | Unidad | 75.586.527,00 | 75.586.527,00 |  |  |  |
|           |                                                  |          |        | Total         | 75.586.527,00 |  |  |  |

# Fuente: Pantallazo Consulta Orden de Compra TVEC

**3.** Así mismo, podrá visualizar las modificaciones (si aplica) y documentos adicionales cargados a la Orden de Compra<sup>3</sup>:

### Ilustración 15 Vista TVEC - Orden de Compra - Documentos adicionales

| Documentos adicionales |           |  |  |  |  |  |  |
|------------------------|-----------|--|--|--|--|--|--|
| * 03/27/2024 - 08:26   |           |  |  |  |  |  |  |
| Adjunto                | Tamaño    |  |  |  |  |  |  |
| ₩<br>CRP OC 126054     | 2.08 MB   |  |  |  |  |  |  |
| ₩<br>POLIZAS OC 126054 | 658.68 KB |  |  |  |  |  |  |
|                        | 434.63 KB |  |  |  |  |  |  |

# 4. **DISPOSICIONES FINALES**

Las dudas, inquietudes y situaciones específicas frente a los trámites aquí descritos pueden ser atendidos mediante los siguientes correos electrónicos <u>contactenos@idartes.gov.co</u> y <u>secopiiidartes@idartes.gov.co</u> o los que la Entidad disponga en su página web <u>https://www.idartes.gov.co/es</u>.

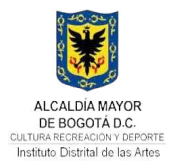

#### CONTROL DE CAMBIOS

| VERSIÓN | FECHA DE APROBACIÓN | DESCRIPCIÓN DE CAMBIOS REALIZADOS                                                                                                    |
|---------|---------------------|----------------------------------------------------------------------------------------------------|
| 1       | 2025-06-16          | Se requiere crear este instructivo acorde a lo requerido en la Ley 1712 de 2014 y la Resolución 1519 de 2020 del Ministerio de tecnologías de la información y las comunicaciones, así como lo indicado en el esquema de publicación del link de transparencia de la Entidad. |

#### **CONTROL DE APROBACIÓN**

| ESTADO  | FECHA      | NOMBRE                            | CARGO                                                                       |
|---------|------------|-----------------------------------|-----------------------------------------------------------------------------|
| ELABORÓ | 2025-06-13 | JARED JAFET FORERO ALVAREZ        | ENLACE MIPG                                                                 |
| REVISÓ  | 2025-06-13 | MARGARETH TATIANA ARIZA RODRIGUEZ | REFERENTE MIPG                                                              |
| APROBÓ  | 2025-06-13 | HEIDY YOBANNA MORENO MORENO       | LIDER DE PROCESO                                                            |
| AVALÓ   | 2025-06-16 | DANIEL SANCHEZ ROJAS              | JEFE DE LA OFICINA ASESORA DE PLANEACIÓN Y<br>TECNOLOGÍAS DE LA INFORMACIÓN |

#### COLABORADORES

NOMBRE

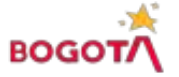